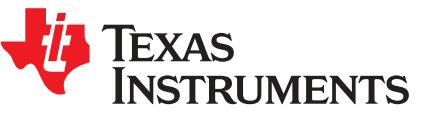

## DRV8343H-Q1EVM and DRV8343S-Q1EVM User's Guide

This document is provided with the DRV8343H-Q1EVM and DRV8343S-Q1EVM customer evaluation modules (EVMs) as a supplement to the *DRV8343-Q1 Automotive 5.5 to 60-V Three-Phase Smart Gate Driver With Three Integrated Current-Shunt Amplifiers* data sheet. The scope of this document is to provide the user with a guide to evaluate the DRV8343x-Q1EVM. This document details the hardware implementation of the EVM and how to use the DRV8343x-Q1EVM with the provided software.

#### Contents

| 1 | Over  | view                        | 2 |
|---|-------|-----------------------------|---|
| 2 | Hardv | vare and Software Overview  | 3 |
|   | 2.1   | Hardware Overview           | 3 |
|   | 2.2   | Hardware Setup              | 7 |
|   | 2.3   | Software and Tools Overview | 8 |

#### List of Figures

| 1  | DRV8343x-Q1EVM Top View                       | 2  |
|----|-----------------------------------------------|----|
| 2  | Board Overview                                | 3  |
| 3  | Connections Overview                          | 4  |
| 4  | DRV8343H-Q1EVM                                | 5  |
| 5  | DRV8343x-Q1EVM BLDC Configuration             | 6  |
| 6  | DRV8343x-Q1 Hardware Setup                    | 7  |
| 7  | CCS v6 or Above Required                      | 8  |
| 8  | DRV8343-Q1 Firmware Installer Executable File | 8  |
| 9  | Language Selection                            | 9  |
| 10 | Setup Home Screen                             | 9  |
| 11 | DRV8343-Q1 Software License Agreement         | 10 |
| 12 | Setup Destination Folder                      | 11 |
| 13 | Select DRV8343-Q1 Setup Components            | 11 |
| 14 | Warning Message to Close CCS                  | 12 |
| 15 | Setup Ready to Install                        | 12 |
| 16 | Installing Firmware                           | 13 |
| 17 | Firmware Setup Complete                       | 13 |
| 18 | Open CCS Application                          | 14 |
| 19 | Workspace Selection                           | 14 |
| 20 | Importing CSS Project                         | 15 |
| 21 | Select DR8343_EVM_BLDC_FW_1.0.0 Folder        | 15 |
| 22 | Select Projects to Import                     | 16 |
| 23 | Project Explorer                              | 17 |
| 24 | Build and Debug                               | 17 |
| 25 | Run and Pause Debug Session                   | 17 |
| 26 | GUI Executable                                | 18 |
| 27 | Setup GUI Home Screen                         | 18 |
| 28 | License Agreement                             | 19 |

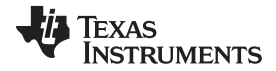

#### Overview

| 29 | Installation Directory   | 19 |
|----|--------------------------|----|
| 30 | Ready to Install         | 20 |
| 31 | Installing the GUI       | 20 |
| 32 | GUI Setup Complete       | 21 |
| 33 | FTDI Driver Installation | 21 |
|    |                          |    |

#### List of Tables

| 1 | IDRIVE, MODE, and VDS Input Control Settings         | 5 |
|---|------------------------------------------------------|---|
| 2 | GAIN Input Control Settings                          | 5 |
| 3 | Hall Sensor Signal Connections to the DRV8343x-Q1EVM | 7 |

#### **Trademarks**

MSP430, Code Composer Studio are trademarks of Texas Instruments. All other trademarks are the property of their respective owners.

#### 1 Overview

The DRV8343x-Q1EVM is a fully functional, highly configurable three-phase brushless DC (BLDC) motor driver evaluation platform designed for 12-V to 24-V systems and up to 20-A maximum load. The EVM is designed to highlight the DRV8343x-Q1, a three-phase BLDC motor gate driver for automotive applications. The DRV8343x-Q1EVM can also be used to evaluate the DRV8340x-Q1, which features the same gate drive performance, but does not include the three current sense amplifiers. The DRV8343x-Q1EVM is also designed to be configured in different independent mode settings to drive unidirectional motors, solenoids, or both.

The DRV8343-Q1 device is used in motor control applications that require a high degree of integrated protection, diagnosis, and monitoring. Both SPI (DRV8343S) and hardware (DRV8343H) interface variants provide detailed fault reporting and flexible parameter settings such as current control options for slew-rate control of the gate drivers and various protection features. Figure 1 shows the top 3D view of the DRV8343x-Q1EVM highlighting the key components of the board.

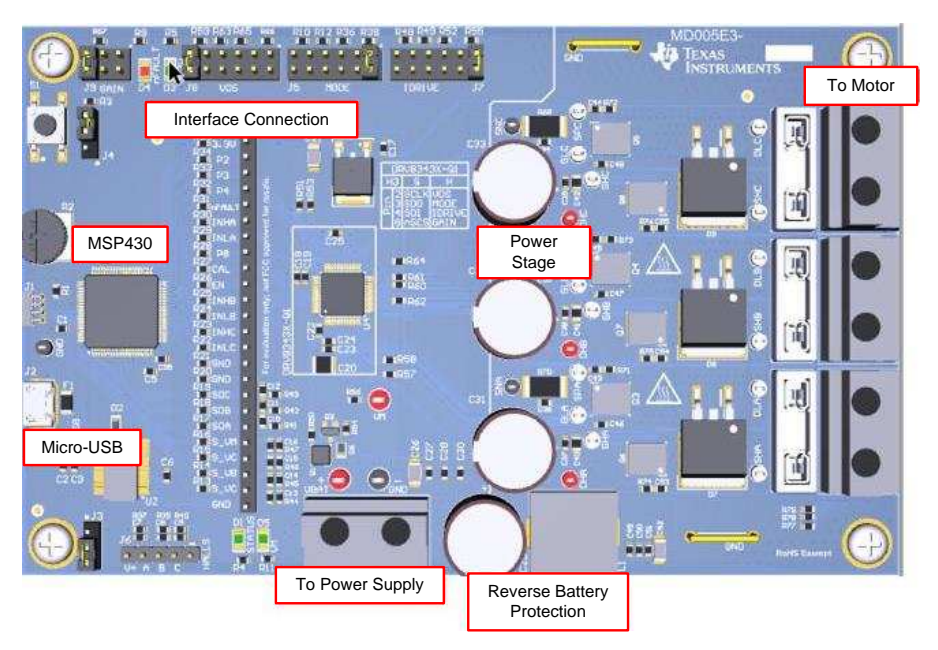

Figure 1. DRV8343x-Q1EVM Top View

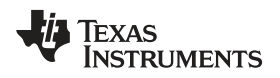

## 2 Hardware and Software Overview

#### 2.1 Hardware Overview

#### 2.1.1 Features

The following lists the DRV8343x-Q1EVM key features:

- Operating supply range from 6 V to 48 V
- Six CSD18540Q5B N-channel NexFETs driven by the gate driver
- Protected phase voltages provided to header pins through a voltage divider
- Connector available for Hall sensor inputs connected to the MSP430<sup>™</sup> MCU.
- · Includes sample code for sensored and sensoreless BLDC implementation
- Includes sample code for independent mode to drive BDC motors and solenoids configurations

#### 2.1.2 DRV8343x-Q1EVM Overview

Figure 2 shows the major blocks of the hardware on the DRV8343x-Q1EVM.

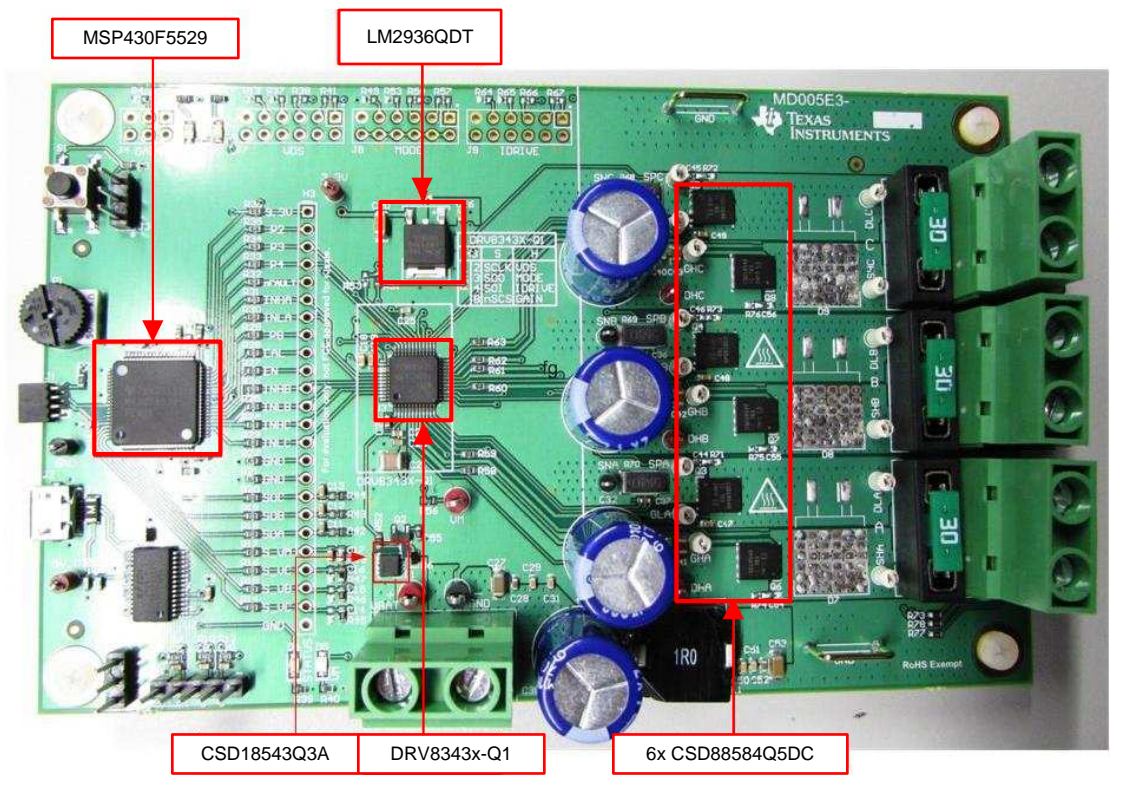

Figure 2. Board Overview

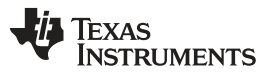

#### Hardware and Software Overview

- DRV8343-Q1 (U4): automotive 5.5 to 60-V three-phase Smart Gate Driver with three integrated current-shunt amplifiers
- MSP430F5529 (U1): 25-MHz mixed signal microcontroller with 128 KB Flash, 8192 B SRAM, and 63 GPIOs
- LM2936Q-Q1 (U3): ultralow quiescent current LDO voltage regulator
- CSD18543Q3A (Q1): MOSFET, N-CH, 60 V, 35 A
- CSD18540Q5B (Q3,Q4,Q5,Q6,Q7,Q8): MOSFET, N-CH, 60 V, 100 A

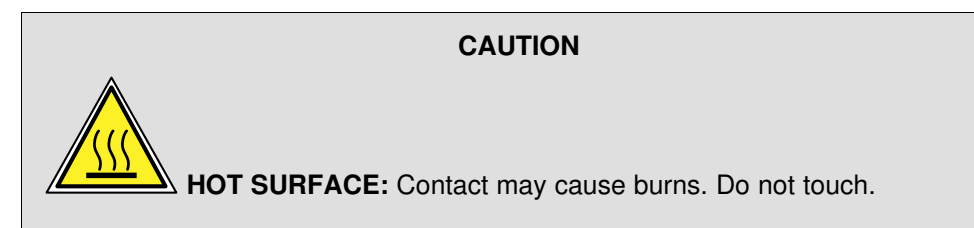

#### 2.1.3 Pinout, Connectors, and Jumpers Overview

Figure 3 shows the board connectors and various test points on the DRV8343x-Q1EVM.

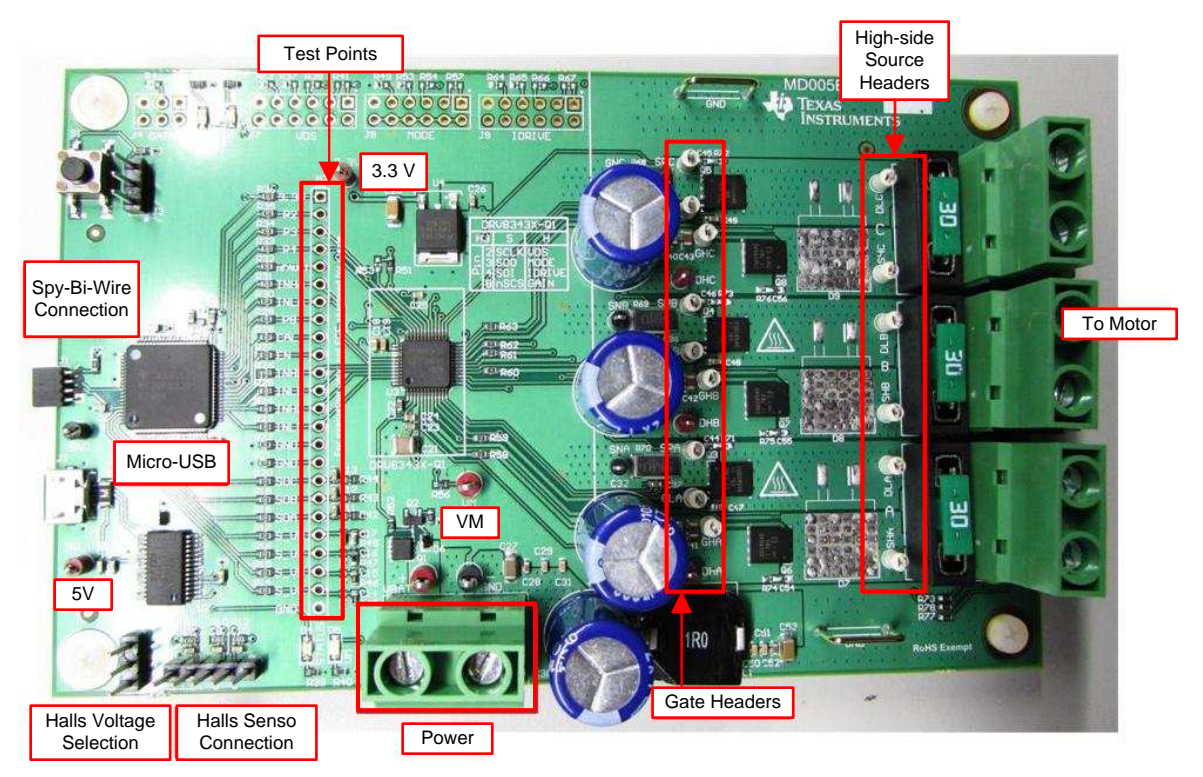

Figure 3. Connections Overview

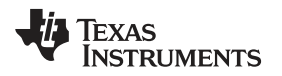

Figure 4 shows the various header connections available on the DRV8343H-Q1EVM that are used to configure the control inputs to the DRV8343H-Q1 device.

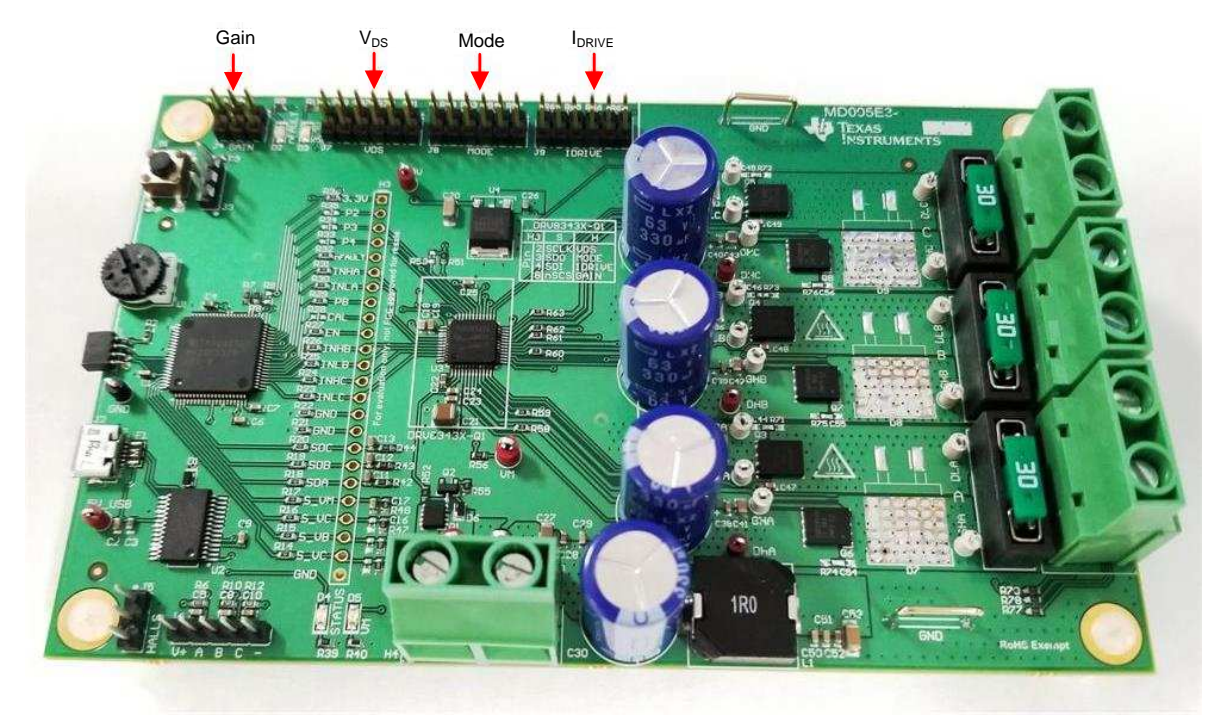

## Figure 4. DRV8343H-Q1EVM

Table 1 and Table 2 list each of these jumper locations, starting from the right side of each jumper header.

Table 1. IDRIVE, MODE, and VDS Input Control Settings

| JUMPER<br>LOCATION  | CONNECTION                       | IDRIVE<br>(SINK/SOURCE) | MODE                                                                                         | VDS      |
|---------------------|----------------------------------|-------------------------|----------------------------------------------------------------------------------------------|----------|
| First               | Tied to DVDD                     | 1 A / 2 A               | Independent FET mode                                                                         | Disabled |
| Second              | 18-k $\Omega$ resistor to DVDD   | 260 mA / 520 mA         | Phase A in independent half-bridge<br>mode<br>Phase B and phase C in independent<br>FET mode | 1.88 V   |
| Third               | 75-k $\Omega$ resistor to DVDD   | 200 mA / 400 mA         | Phase B and phase C in independent<br>half-bridge mode<br>Phase A in independent FET mode    | 1.13 V   |
| Forth               | 75-k $\Omega$ resistor to Ground | 60 mA / 120 mA          | 1 x PWM                                                                                      | 0.26 V   |
| Fifth               | 18-k $\Omega$ resistor to Ground | 10 mA / 20 mA           | 3 x PWM                                                                                      | 0.13 V   |
| Sixth               | Tied to Ground                   | 5 mA / 10 mA            | 6 x PWM                                                                                      | 0.06 V   |
| No jumper connector | Hi-Z mode                        | 1.5 mA / 3 mA           | Independent half-bridge mode                                                                 | 0.6 V    |

#### Table 2. GAIN Input Control Settings

| JUMPER LOCATION      | CONNECTION             | GAIN   |
|----------------------|------------------------|--------|
| First                | Tied to DVDD           | 40 V/V |
| Second               | 47-kΩ resistor to DVDD | 10 V/V |
| Third                | Tied to Ground         | 5 V/V  |
| No jumper connection | Hi-Z mode              | 20 V/V |

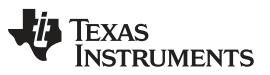

Hardware and Software Overview

www.ti.com

Both the DRV8343S-Q1EVM and DRV8343H-Q1EVM are configured as a BLDC driver board. The F2, F3, and F4 jumper connectors come preinstalled with the SHx pin connected to the DLx output of the DRV8343-Q1 device. The three-phase motor leads can then be connected to any of the 2-pin terminal connectors for the A, B, and C phase headers (H5, H6, and H7 respectively) as shown in Figure 5.

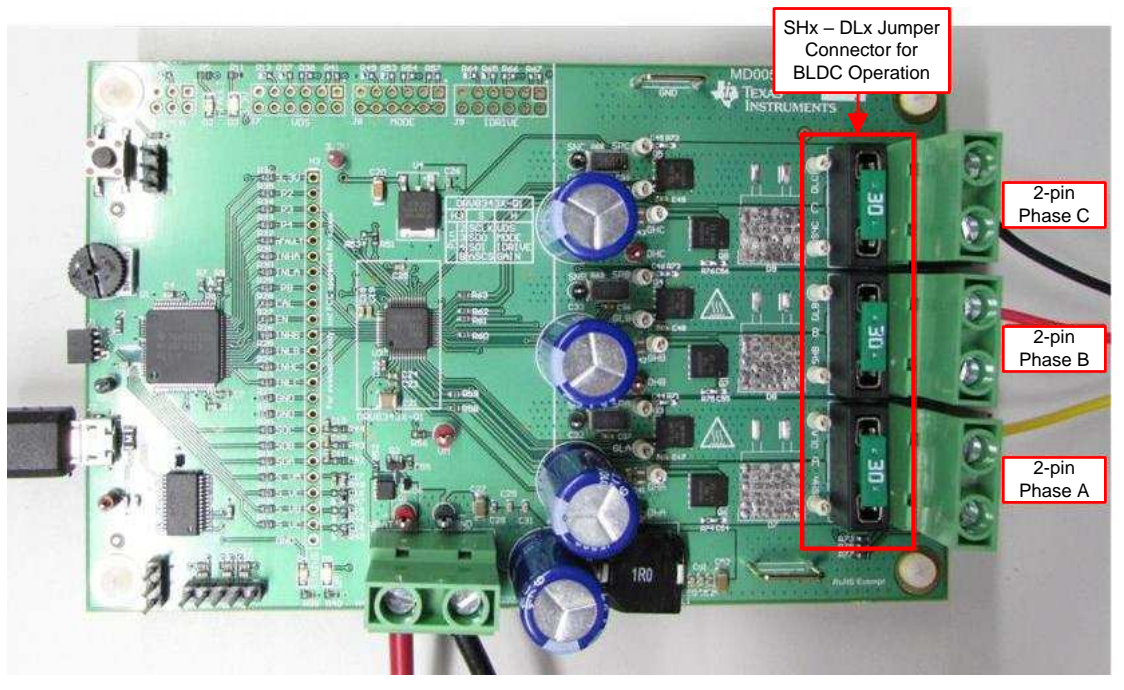

Figure 5. DRV8343x-Q1EVM BLDC Configuration

To configure the EVM board in an independent mode configuration, refer to the *DRV8343x-Q1EVM Independent Mode User's Guide*.

## 2.1.4 Hardware, Software, and Tools Required for Evaluation

The software, hardware, and tools required to optimally evaluate the reference software code with the DRV8343x-Q1EVM are listed as follows:

- DRV8343x-Q1EVM
- Voltage supply from 6 V to 48 V
- Code Composer Studio<sup>™</sup> software V.6.1 and above
- DRV8343x-Q1EVM GUI software
- DRV8343x-Q1EVM reference software development package (if different sensored firmware or independent mode is required)
- Spy-Bi-Wire programmer such as the MSP430G2553 LaunchPad<sup>™</sup> development kit (If different sensored firmware or independent mode is required)

## 2.1.5 Hardware Connections for Hall Sensor Operation

Table 3 lists the signal connections from the Hall sensor of the motor connected to jumper J6 on the DRV8343x-Q1EVM.

Additionally, the voltage supply for the Hall sensors can be adjusted from 3.3 V to 5 V for Hall sensors requiring 5-V power operation. The Hall power is configured by default for a 3.3-V supply. For a 5-V supply, the jumper should be place close to the J5 designator.

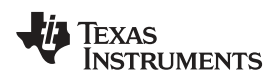

**NOTE:** The 5-V supply is routed through the J2 connection and provided by the micro-USB port. The GUI is assumed to be used for Hall sensored operation, and therefore the 5-V supply should be provided this way.

| SIGNAL DESCRIPTION | EQUIVALENT ON DRV8343x-Q1EVM |
|--------------------|------------------------------|
| GND                | J6–1(-)                      |
| Hall C             | J6–2(C)                      |
| Hall B             | J6–3(B)                      |
| Hall A             | J6-4(A)                      |
| Hall Power         | J6–5(+)                      |

# Table 3. Hall Sensor Signal Connections to the DRV8343x-Q1EVM

## 2.2 Hardware Setup

Use the following steps to set up the DRV8343x-Q1EVM for evaluation:

- Step 1. Confirm that the jumpers are configured correctly. For more information, see Section 2.1.3.
- Step 2. Connect the motor phase wires to the terminal block headers, H5, H6, and H7. The order of the motor leads does not matter. The motor direction can be changed using the GUI or by reversing the direction of two of the motor phases.
- Step 3. Connect the power supply to the terminal block header, H4. Make sure the polarity is correct: positive to VBAT, negative to GND. Do not enable the power supply at this time.
- Step 4. Connect the micro-USB cable to the USB connector, J2. A cable is suppled with the DRV8343x-Q1EVM but any standard micro-USB cable should also work. Do not connect the EVM to the computer at this time.
- Step 5. Enable the power supply. The VM power supply LED, D5, and the 3.3-V power supply LED, D3, should light up.
- Step 6. Connect the micro-USB cable to the computer to run the GUI and interface with the DRV8343x-Q1EVM.

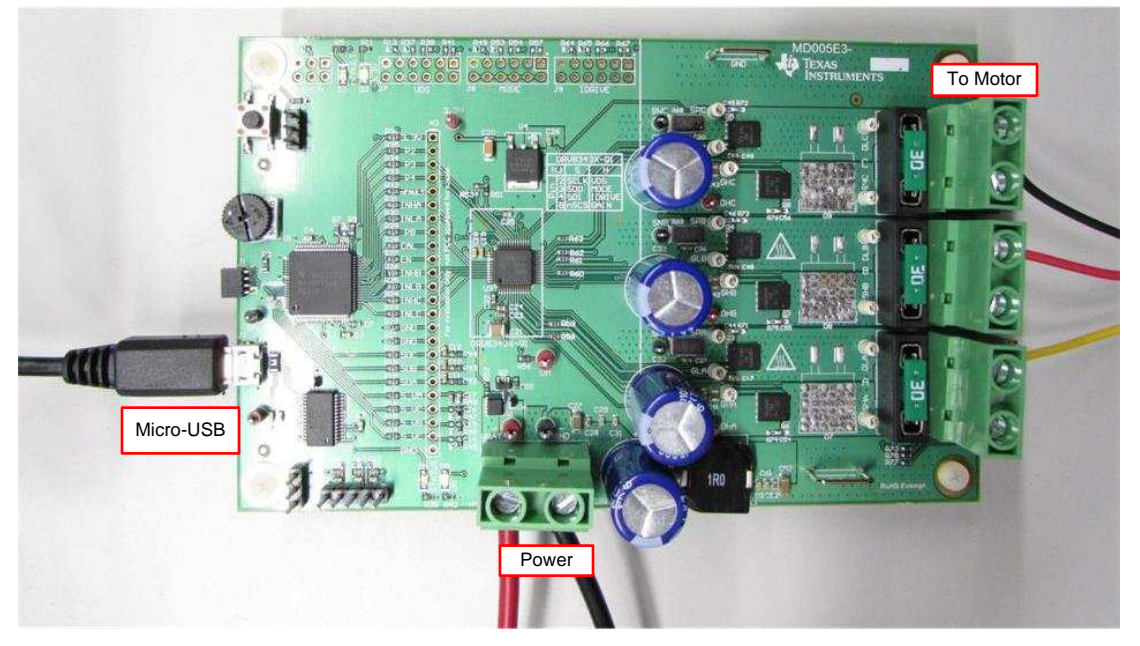

Figure 6. DRV8343x-Q1 Hardware Setup

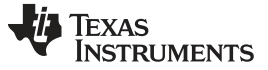

#### 2.3 Software and Tools Overview

The DRV8343x-Q1EVM comes with the trapezoidal sensoreless algorithm firmware preloaded onto the MSP430F5529 microcontroller. The DRV8343x-Q1EVM SDK package also includes firmware for Hall sensored evaluation and independent mode configuration. The following section describes the steps to install and configure the additional firmware available in the SDK package.

#### 2.3.1 Installing CCS for Optional Software Evaluation

Code Composer Studio (CCS) version 6.1.0 or above is required to evaluate the for DRV8343-Q1X reference codes. Install an authorized version from www.ti.com/tool/ccstudio.

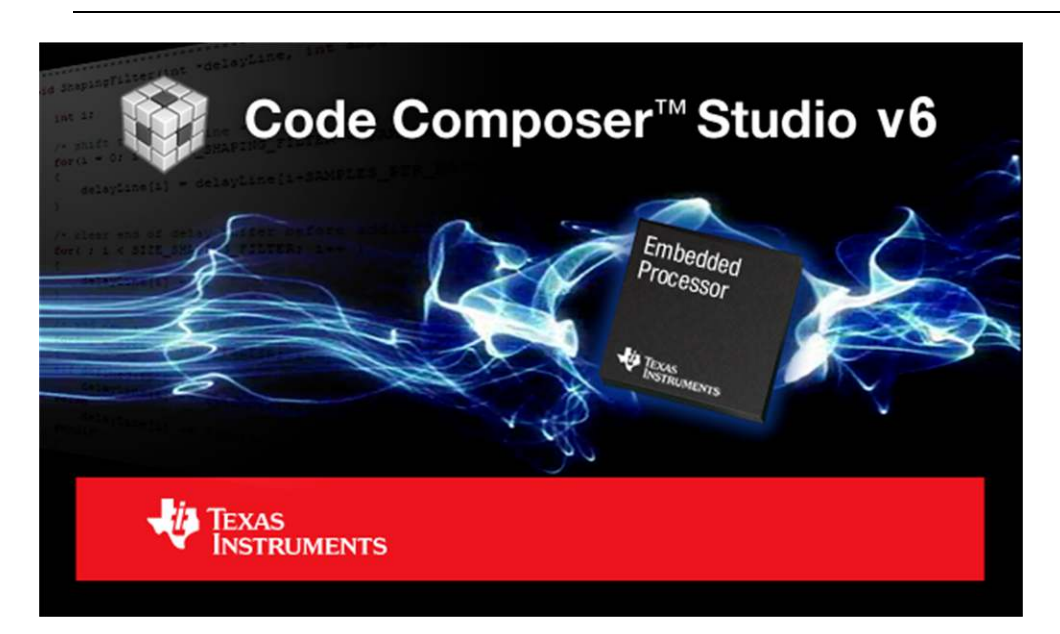

**NOTE:** A myTI login account is required to download CCS as well as the SDK package.

Figure 7. CCS v6 or Above Required

#### 2.3.2 Installing DRV8343-Q1 Reference Software Development Package

The DRV8343-Q1 reference software contains the files required to program DRV8343-Q1 devices along with the MSP430F5529 using CCS v6.0.1. or above. All of these files are included in the installation package. To download this package, go to respective the EVMs tool page on TI.com (DRV8343H-Q1EVM or DRV8343S-Q1EVM).

Install the reference software development package using these steps:

Step 1. Double click the executable file (.exe) for the DRV8343-Q1 reference software installer (see Figure 8).

SPRV8343-1.0.0-windows-installer.exe

#### Figure 8. DRV8343-Q1 Firmware Installer Executable File

Step 2. Follow the prompts to select another language from the default of English (see Figure 9).

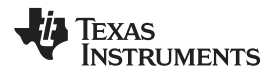

| P         | lease select th | e installatio | on language |    |
|-----------|-----------------|---------------|-------------|----|
| Frankala  | Faciliate       |               |             |    |
| English - | English         |               |             | 80 |

Figure 9. Language Selection

Step 3. Click the *Next* button on the DRV8343-Q1 installer welcome screen (see Figure 10).

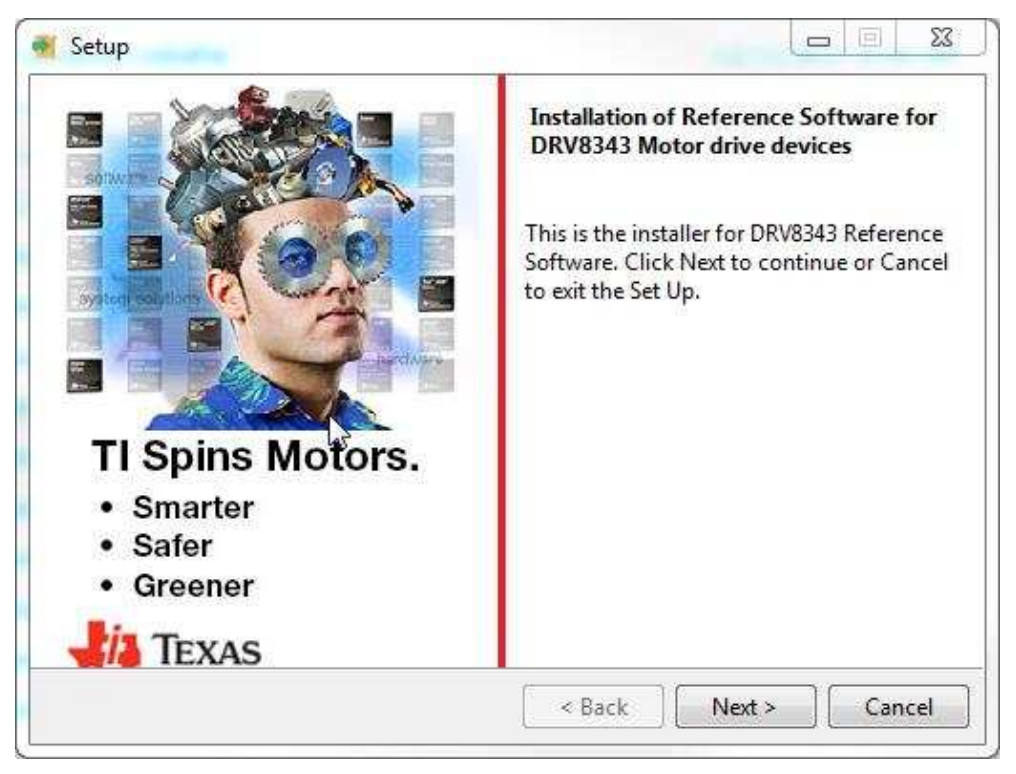

Figure 10. Setup Home Screen

Step 4. Read though and accept the license agreement to proceed with the installation (see Figure 11).

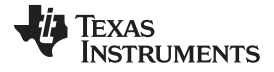

| \min Setup                                                                                                    |                     | X  |  |  |  |
|----------------------------------------------------------------------------------------------------|---------------------|----|--|--|--|
| License Agreement                                                                                                    |                     |    |  |  |  |
| Please read the following License Agreement. You must accept the terms of this agreement before continuing with the installation.                                                                                                    |                     |    |  |  |  |
| Source and Object Code Software Distribution License Agreement                                                                                                    |                     |    |  |  |  |
| IMPORTANT PLEASE CAREFULLY READ THE FOLLOWING LICENSE AGREEMENT, WHICH<br>IS LEGALLY BINDING. AFTER YOU READ IT, YOU WILL BE ASKED WHETHER YOU<br>ACCEPT AND AGREE TO ITS TERMS. DO NOT CLICK I ACCEPT UNLESS: (1) YOU<br>WILL USE THE LICENSED MATERIALS FOR YOUR OWN BENEFIT AND PERSONALLY<br>ACCEPT, AGREE TO AND INTEND TO BE BOUND BY THESE TERMS; OR (2) YOU ARE<br>AUTHORIZED TO, AND INTEND TO BE BOUND BY, THESE TERMS ON BEHALF OF YOUR<br>COMPANY. |                     |    |  |  |  |
| Do you accept this license?<br>I accept the agreement<br>I do not accept the agreement                                                                                                    |                     |    |  |  |  |
|                                                                                                    | < Back Next > Cance | :1 |  |  |  |

Figure 11. DRV8343-Q1 Software License Agreement

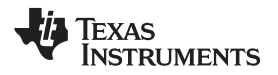

| Hardware   | and | Software | Overview |
|------------|-----|----------|----------|
| i la avaic | ana | Convarc  |          |

Step 5. Choose the destination location for the example CCS projects and the documentation (see Figure 12). This destination can be set to any location in the PC.

| 🥶 Setup                                                                                         | - • ×         |  |  |  |  |  |
|-------------------------------------------------------------------------------------------------|---------------|--|--|--|--|--|
| Choose Destination Folder for DRV8x Firmware Installation                                       | 4             |  |  |  |  |  |
| Setup will install DRV8x Firmware in the following folder.                                      |               |  |  |  |  |  |
| to install to this folder, click Next. To install to a different folder, select another folder. |               |  |  |  |  |  |
| Destination Folder C:\ti\DRV8343_EVM_BLDC_FW_1.0.0                                              | <b>1</b>      |  |  |  |  |  |
|                                                                                                 |               |  |  |  |  |  |
|                                                                                                 |               |  |  |  |  |  |
|                                                                                                 |               |  |  |  |  |  |
| InstallBuilder                                                                                  |               |  |  |  |  |  |
| < Back                                                                                          | Next > Cancel |  |  |  |  |  |

Figure 12. Setup Destination Folder

Step 6. Select each DRV83x component to install (see Figure 13).

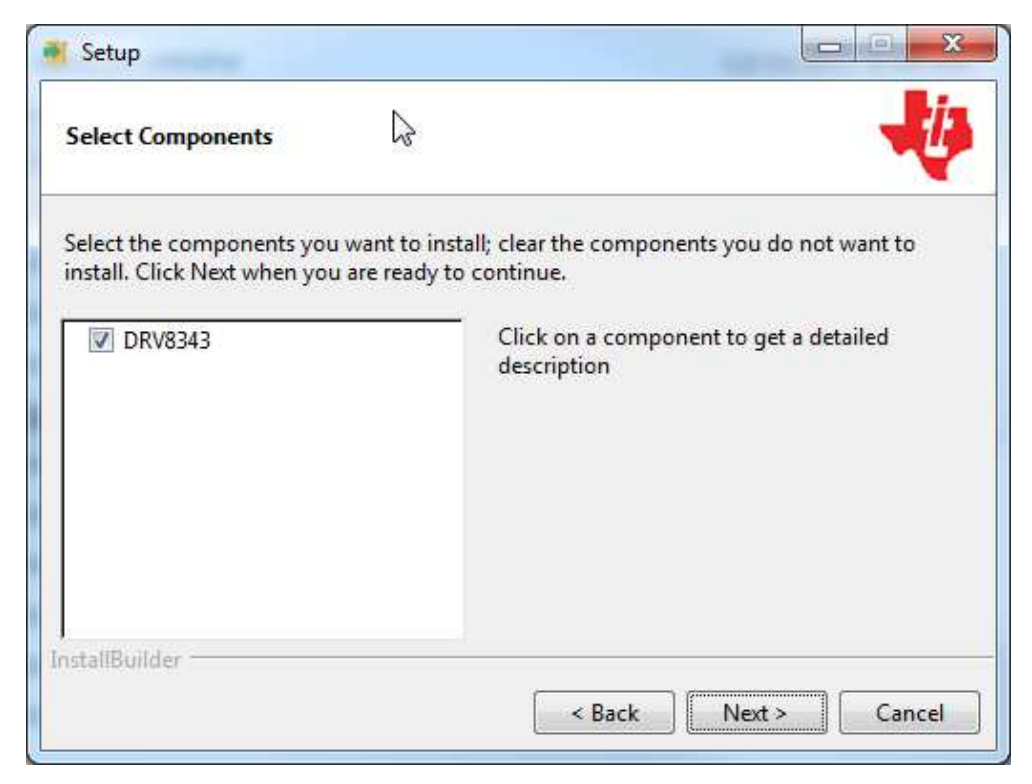

Figure 13. Select DRV8343-Q1 Setup Components

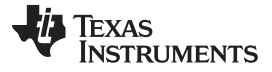

#### Hardware and Software Overview

www.ti.com

| Step 7. | Ensure all running | instances of CCS are of | closed (see Figure 14). |
|---------|--------------------|-------------------------|-------------------------|
|         | U 0                |                         |                         |

| 📲 Setup                               |                                                                                                    |
|---------------------------------------|----------------------------------------------------------------------------------------------------|
| Exit Code Composer Studio Application | 4                                                                                                    |
|                                       | Code Composer Studio<br>should be installed before<br>installing this SDK. If Code<br>Composer Studio is already<br>installed then make sure it is<br>not running during SDK<br>installation. |
| InstallBuilder                        | ······                                                                                                    |
| < Back                                | Next > Cancel                                                                                                    |

Figure 14. Warning Message to Close CCS

Step 8. Continue with the installation process.

| 🥶 Setup                                                             | - • •            |
|---------------------------------------------------------------------|------------------|
| Ready to Install                                                    |                  |
| Setup is now ready to begin installing DRV8343_EVM_BLDC_FW_1.0.0 or | n your computer. |
|                                                                     |                  |
|                                                                     |                  |
|                                                                     |                  |
|                                                                     |                  |
|                                                                     |                  |
| InstallBuilder                                                      |                  |
| < Back Next                                                         | > Cancel         |

Figure 15. Setup Ready to Install

Step 9. Click the *Next* button to install after reviewing the settings.

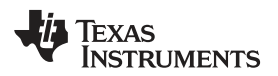

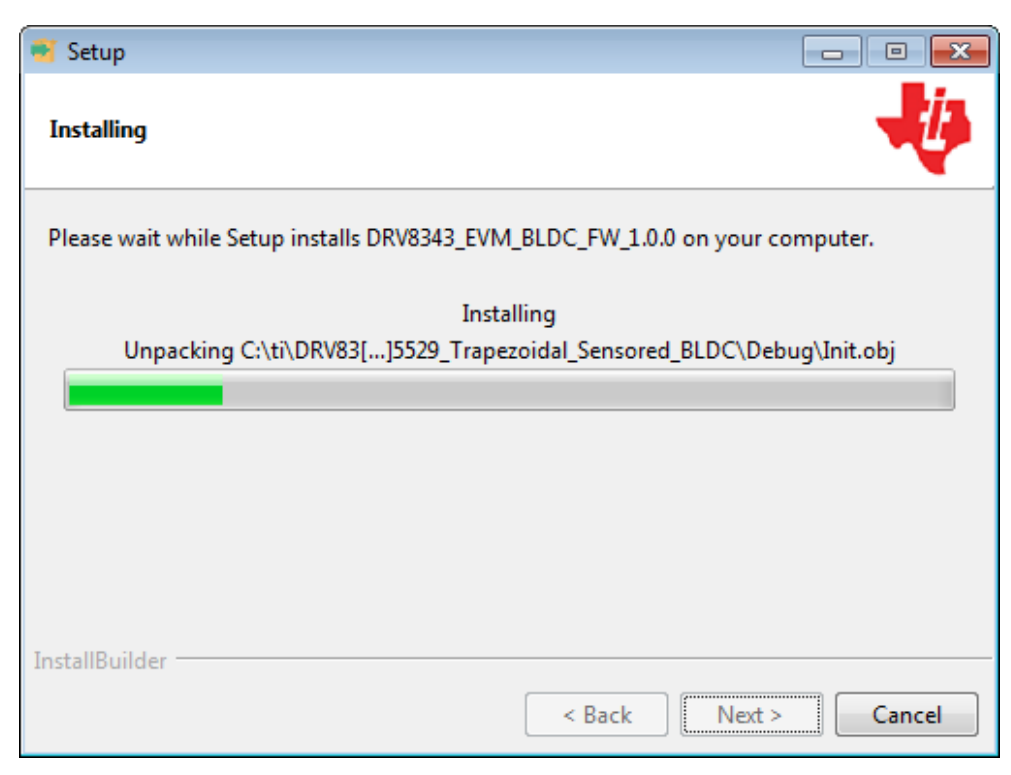

Figure 16. Installing Firmware

Step 10. Click the *Finish* button when the files are successfully installed in the destination folder (see Figure 17).

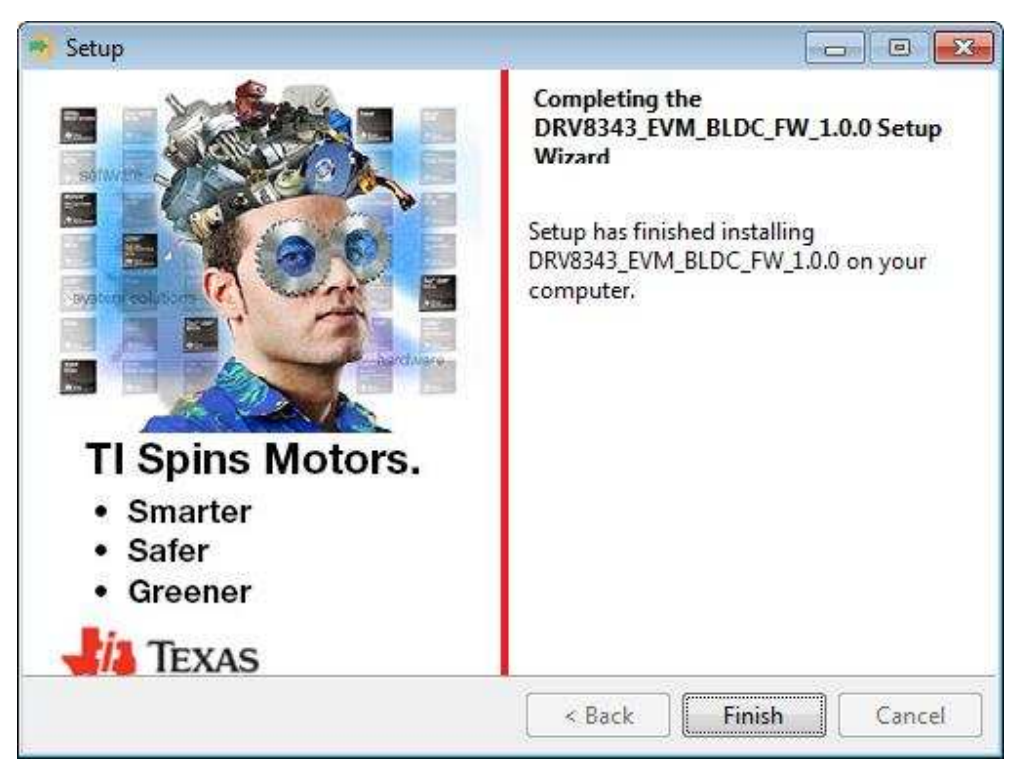

Figure 17. Firmware Setup Complete

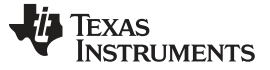

#### 2.3.3 Creating or Importing a DRV8343-Q1 Project Into CCS

When the CCS software is started, the user must first select a workspace. A workspace is the structure in which projects are kept. Multiple projects can be saved in one workspace. After importing an existing project, the user can explore the features of CCS to become familiar with the IDE. Follow these steps to import the provided project:

Step 1. Double click the CCS icon to open the application. A CCS icon is placed on the desktop after installation.

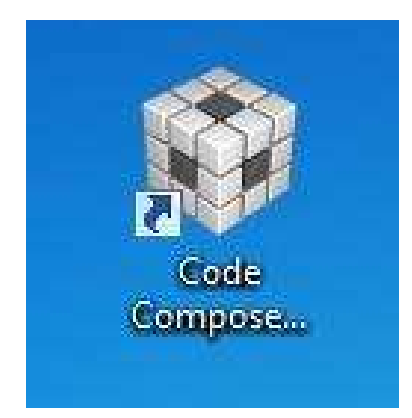

Figure 18. Open CCS Application

- Step 2. Select the location and name of the workspace. The location and naming convention can be changed. (see Figure 19).
- Step 3. Click the OK button to accept.

| 😵 Workspace Launcher                                                                                                    | <b>×</b>  |
|----------------------------------------------------------------------------------------------------|-----------|
| Select a workspace                                                                                                    |           |
| Code Composer Studio stores your projects in a folder called a workspace.<br>Choose a workspace folder to use for this session. |           |
| Workspace: C:\Users\                                                                                                    | Browse    |
| Use this as the default and do not ask again                                                                                    | OK Cancel |

Figure 19. Workspace Selection

After selecting the workspace, the CCS software opens displaying a welcome menu.

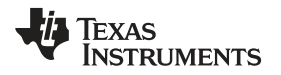

Step 4. Import a project either from the welcome menu by selecting *Import Project* or go to the *Project* menu and select *Import Existing CCS Eclipse Project* (see Figure 20).

| File Edit View Navigate | Project Run Scripts Window Help                                                                                                    | p                                                                                                    |                   |
|-------------------------|----------------------------------------------------------------------------------------------------|----------------------------------------------------------------------------------------------------|-------------------|
| File Edit View Navigate | Project       Run Scripts Window Help         Image: Strange Project       CCS Example Projects         Image: Strange Project       Build All         Build All       Build Orolget         Build Orolget       Build Working Set         Clean_       Build Automatically         Show Build Settings       Add Files         Import Existing CCS Eclipse Project       Properties         Examples       535         Support       Tutol | Ctrl+B<br>er Studio v5<br>rom the Help menu<br>rer<br>restem Analyzet<br>LP Advisor<br>relation view of the second second sec | E CCS Edit<br>• e |
|                         | Web Resources                                                                                                    |                                                                                                    |                   |
| T <sup>e</sup> Licensed | 1                                                                                                    |                                                                                                    |                   |

#### Figure 20. Importing CSS Project

Step 5. In the new window that appears showing the import options, click the *Browse…* button and find the provided projects through the folder browser. These projects are located in the SDK installation directory. The default location of the root folder is under C:\ti (see Figure 22). When selected, the provided project appears under *Discovered Projects*.

| Browse For Folder                               |           |
|-------------------------------------------------|-----------|
| Select root directory of the projects to import |           |
| ⊿ <mark>]}</mark> ti<br>▶ <mark>]}</mark> ccsvб | ^         |
| controlSUITE     controlSUITE3.4.4setup         |           |
| Annual concepts for an en-                      | E         |
|                                                 |           |
| DRV8343_EVM_FW     DRV8343_EVM_BLDC_FW_1.0.0    |           |
| Folder: DRV8343_EVM_BLDC_FW_1.0.0               |           |
| Make New Folder                                 | OK Cancel |

## Figure 21. Select DR8343\_EVM\_BLDC\_FW\_1.0.0 Folder

Step 6. Make sure the correct box is checked and then click the Finish button (see Figure 22).

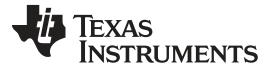

#### Hardware and Software Overview

www.ti.com

| elect CCS Projects to Im<br>Select a directory to search                                 | port<br>for existing CCS Eclipse projects.                                                      |              |
|------------------------------------------------------------------------------------------|-------------------------------------------------------------------------------------------------|--------------|
| Select search-directory:                                                                 | C:\ti\DRV8343_EVM_BLDC_FW_1.0.0\DRV834.                                                         | Browse       |
| Discovered projects:                                                                     |                                                                                                 |              |
| DRV8343_MSP43     DRV8343_MSP43     DRV8343_MSP43                                        | 30F5529_Independent_Drive [C:\ti\DRV8343_EV<br>30F5529_Trapezoidal_Sensored_BLDC [C:\ti\DF      | Select All   |
| T DRV8343_MSP43                                                                          | 30F5529_Trapezoidal_Sensorless_BLDC [C:\ti\D                                                    | Deselect All |
|                                                                                          |                                                                                                 | Refresh      |
|                                                                                          |                                                                                                 |              |
| 4 III                                                                                    | •                                                                                               |              |
| Automatically import ref     Copy projects into works  Open the <u>Resource Explorer</u> | erenced projects found in same search-directory<br>pace<br>to browse available example projects | /            |

Figure 22. Select Projects to Import

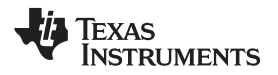

When the projects are imported to the workspace, the project should appear in the *Project Explorer* window as shown in Figure 23.

| 😵 CCS Edit - Code Composer Studio                              |     |  |
|----------------------------------------------------------------|-----|--|
| File Edit View Navigate Project Run Scripts Window Help        |     |  |
| 📸 • 🛯 🐚 📮 🔦 • 🖉 🎄 • 🛷 • 🗐 🏷 (> • -> •                          |     |  |
|                                                                |     |  |
| Project Explorer 🙁                                             | E 🕏 |  |
| DRV8343_MSP430F5529_Independent_Drive                          |     |  |
| DRV8343_MSP430F5529_Trapezoidal_Sensored_BLDC [Active - Debug] | J   |  |
| ⊳ 💯 Binaries                                                   |     |  |
| ⊳ 🔊 Includes                                                   |     |  |
| > 🗁 Debug                                                      |     |  |
| 👂 🗁 driverlib                                                  |     |  |
| b > mdbuserial                                                 |     |  |
| No Release                                                     |     |  |
| Example Configs                                                |     |  |
| DPV9242_MSD420E5520_tran_concored_main_c                       |     |  |
| b do @343.c                                                    |     |  |
| b drv8343.h                                                    |     |  |
| b lin dry8x HAL.h                                              |     |  |
| b 🚺 global.c                                                   |     |  |
| ⊳ h global.h                                                   |     |  |
| ▷ Init.c                                                       |     |  |
| b Init.h                                                       |     |  |
| ▷ 🖻 ISRs.c                                                     |     |  |
| Ink_msp430f5529.cmd                                            |     |  |
| b i mdbu_global.c                                              |     |  |
| ▶ <u>h</u> mdbu_global.h                                       |     |  |
| ▷ <u>i</u> SPI_API.c                                           |     |  |
| ⊳ jh SPI_API.h                                                 |     |  |
| In TrapSensored_Parameters_Setup.h                             |     |  |
| DKV0345_MSP430F5529_Trapezoidal_Sensoriess_BLDC                |     |  |
|                                                                |     |  |

Figure 23. Project Explorer

Step 7. Explore the project files, build the project to create an image to be downloaded on the MSP430F5529 hardware, and download the project from here. Make sure the MSP430F5529 is connected to the PC through USB interface before downloading the code.

| File Edit | View Na | vioate Pr | oject Run |
|-----------|---------|-----------|-----------|
| 1.        | 8 .     | - * -     | 1 - 1     |

Figure 24. Build and Debug

Step 8. When the CCS software is connected to the device, run the program from CCS to execute the program in hardware by clicking the green play button (see Figure 25). Click the red stop button (see Figure 25) to disconnect from the device debugger.

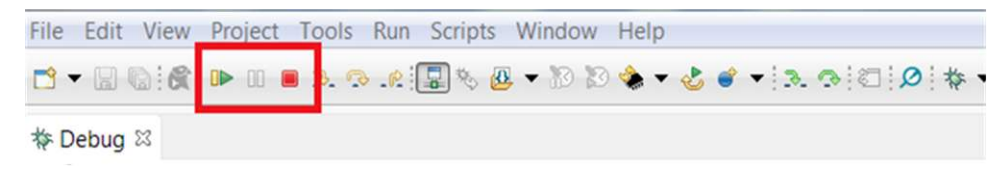

Figure 25. Run and Pause Debug Session

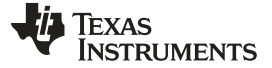

#### 2.3.4 GUI Application

#### 2.3.4.1 Installation

Follow these steps to install the GUI application:

Step 1. Download and run the *Setup\_DRV8343-xQ1-1.0.0\_EVM\_GUI.exe* installer file to install the GUI application.

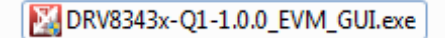

#### Figure 26. GUI Executable

Step 2. Click the Next button on the welcome screen of the DRV8343-Q1 installer (see Figure 27).

| 🔀 Setup              |                                         |
|----------------------|-----------------------------------------|
| TEXAS<br>INSTRUMENTS | Setup - DRV8343-Q1                      |
|                      | Welcome to the DRV8343-Q1 Setup Wizard. |
| 2                    |                                         |
|                      | < Back Next > Cancel                    |

Figure 27. Setup GUI Home Screen

Step 3. Read though and accept the license agreement to proceed with the installation (see Figure 28).

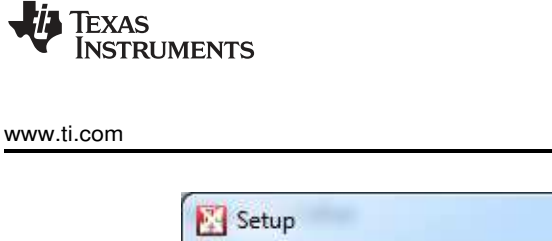

| Setup                                                                                                    |                                                                                                    |
|----------------------------------------------------------------------------------------------------|----------------------------------------------------------------------------------------------------|
| License Agreement                                                                                                    |                                                                                                    |
| Please read the following Lic<br>agreement before continuin                                                                                            | ense Agreement. You must accept the terms of this<br>g with the installation.                                                                                                    |
| Source and Binary Code                                                                                                    | Internal Use License Agreement                                                                                                    |
| IMPORTANT PLEASE CARE<br>WHICH IS LEGALLY BINDI<br>WHETHER YOU ACCEPT AND<br>READ AND AGREE UNLESS:<br>YOUR OWN BENEFIT AND P<br>BOUND BY THESE TERMS; | FULLY READ THE FOLLOWING LICENSE AGREEMENT,<br>NG. AFTER YOU READ IT, YOU WILL BE ASKED<br>AGREE TO ITS TERMS. DO NOT CLICK I HAVE<br>(1) YOU WILL USE THE LICENSED MATERIALS FOR<br>ERSONALLY ACCEPT, AGREE TO AND INTEND TO BE<br>OR (2) YOU ARE AUTHORIZED TO. AND INTEND TO |
| Do you accept this license?                                                                                                    | <ul> <li>I accept the agreement</li> <li>I do not accept the agreement</li> </ul>                                                                                                    |
| InstallBuilder                                                                                                    |                                                                                                    |
|                                                                                                    | < Back Next > Cancel                                                                                                    |

Figure 28. License Agreement

Step 4. Review the new *Setup* window which lists the installation directory where the GUI files will be installed (see Figure 29). Click the *Next* button to proceed.

| Setup                                                                                                    |                   |
|----------------------------------------------------------------------------------------------------|-------------------|
| Installation Directory                                                                                                    |                   |
| Directory where DRV8343-Q1 will be installed<br>Installation Directory: C:\Program Files (x86)\Texas<br>Instruments\DRV8343-Q1\Apps\DRV8343Q1 |                   |
| InstallBuilder                                                                                                    | ack Next > Cancel |

#### Figure 29. Installation Directory

Step 5. Click the Next button when the setup is complete and GUI installation is ready to start (see

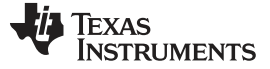

Hardware and Software Overview

Figure 30).

| 🔀 Setup                                  |                              |
|------------------------------------------|------------------------------|
| Ready to Install                         |                              |
| Setup is now ready to begin installing [ | )RV8343-Q1 on your computer. |
|                                          |                              |
|                                          |                              |
|                                          |                              |
| InstallBuilder                           |                              |
|                                          | < Back Next > Cancel         |

Figure 30. Ready to Install

Step 6. Click the *Yes* button in the new window to create a shortcut on the desktop if desired. The GUI then starts the installation (see Figure 31).

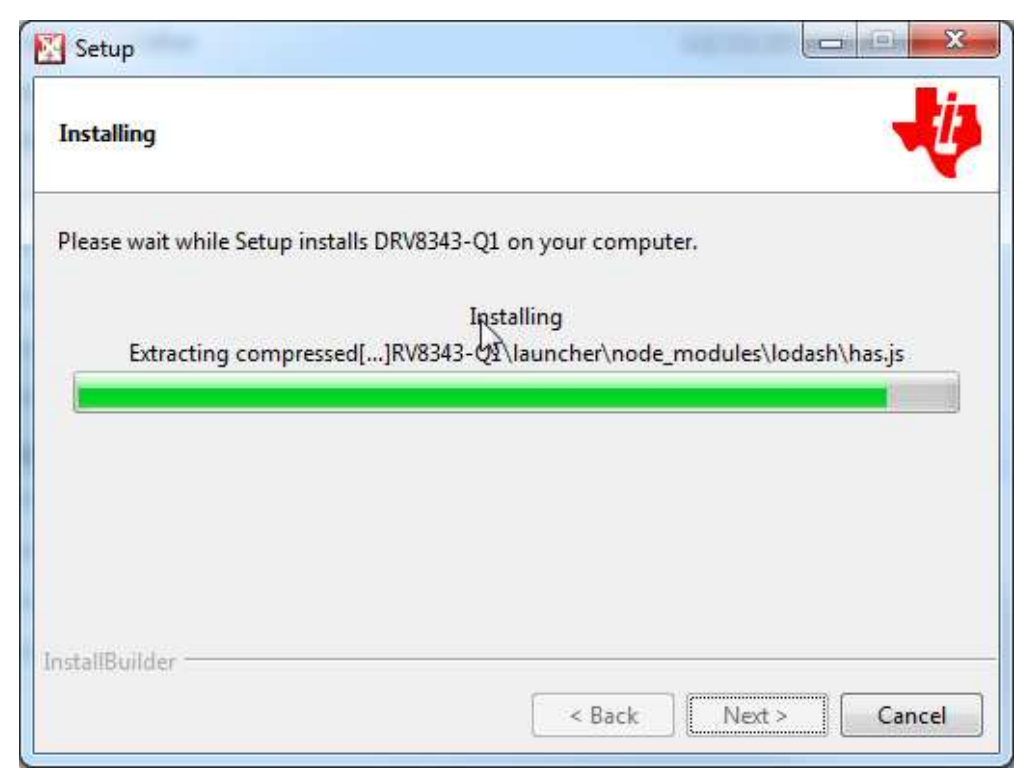

Figure 31. Installing the GUI

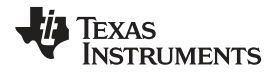

Step 7. Click the *Finish* button when the files are successfully installed in the destination folder (see Figure 32).

| 🔀 Setup              |                                                            |  |  |  |  |  |  |
|----------------------|------------------------------------------------------------|--|--|--|--|--|--|
| TEXAS<br>INSTRUMENTS | Completing the DRV8343-Q1 Setup Wizard                     |  |  |  |  |  |  |
|                      | Setup has finished installing DRV8343-Q1 on your computer. |  |  |  |  |  |  |
|                      | < Back Finish Cancel                                       |  |  |  |  |  |  |

Figure 32. GUI Setup Complete

Step 8. The GUI uses an FTDI to enable USB communication. If the FTDI driver is not already installed download the latest VCP window driver executable from the FTDI website (http://www.ftdichip.com/Drivers/VCP.htm)

| http://www.ftdichip                                                | .com/Drivers/VCP.htm                                                                                                    |                                                                                                    | ļ                                                                                                    | 0 - C 🔘                                                                                                    | Virtual CON                                                                                                    | 1 Port Drivers                                                                                                    | ×                                                                                                    |                                                                                                |                                                                         |                                                                                                    |
|--------------------------------------------------------------------|----------------------------------------------------------------------------------------------------|----------------------------------------------------------------------------------------------------|----------------------------------------------------------------------------------------------------|----------------------------------------------------------------------------------------------------|----------------------------------------------------------------------------------------------------|----------------------------------------------------------------------------------------------------|----------------------------------------------------------------------------------------------------|------------------------------------------------------------------------------------------------|-------------------------------------------------------------------------|----------------------------------------------------------------------------------------------------|
| Sales Network<br>Web Shop<br>Newsletter<br>Corporate<br>Contact Us | This software is pro<br>the implied warrant<br>limited be liable for<br>goods or services;<br>or tort (including ne<br>FTDI drivers may b<br>FTDI drivers may b<br>If a custom vendor<br>subsequent WHCK<br>For more detail on<br><b>Currently Suppor</b> | ovided by Future<br>ties of merchanta<br>any direct, indire<br>loss of use, data<br>agligence or othe<br>be used only in cro-<br>be distributed in a<br>ID and/or product<br>Cre-certification a<br>FTDI Chip Drivers | Technology<br>ability and fit<br>ect, incidenta<br>a, or profits; c<br>erwise) arisin<br>onjunction w<br>any form as i<br>ct ID or desc<br>as a result or<br>r licence term | Devices In<br>ness for a p<br>al, special,<br>or business<br>g in any we<br>ith products<br>long as lice<br>rription strin<br>f making the<br>ms, please | ternation<br>particular<br>exemplar<br>interrupti<br>ay out of t<br>s based c<br>nse inforr<br>g are use<br>ase chan<br>click here | al Limited<br>purpose al<br>y, or conse<br>ion) howev<br>he use of 1<br>nn FTDI pa<br>mation is n<br>ed, it is the<br>ges | "as is" an<br>re disclaim<br>equential d<br>er caused<br>his softwa<br>his softwa<br>rts.<br>ot modified<br>responsib | d any expro<br>ied. In no e<br>lamages (ir<br>and on an<br>re, even if<br>d.<br>ility of the p | ess or im<br>event sha<br>ncluding,<br>y theory<br>advised<br>product r | plied warranties, including, but not limited to,<br>Il future technology devices international<br>but not limited to, procurement of substitute<br>of liability, whether in contract, strict liability,<br>of the possibility of such damage. |
|                                                                    |                                                                                                    |                                                                                                    | Processor Architecture                                                                                                    |                                                                                                    |                                                                                                    |                                                                                                    |                                                                                                    |                                                                                                |                                                                         |                                                                                                    |
|                                                                    | Operating<br>System                                                                                                    | Release<br>Date                                                                                                    | x86 (32-<br>bit)                                                                                                    | x64 (64-<br>bit)                                                                                                    | PPC                                                                                                    | ARM                                                                                                    | MIPSI                                                                                                    | MIPSIV                                                                                         | SH4                                                                     | Comments                                                                                                    |
|                                                                    | Windows*                                                                                                    | 2017-08-30                                                                                                    | 2.12.28                                                                                                    | 2.12.28                                                                                                    |                                                                                                    | -                                                                                                    | ,. <u></u> ,                                                                                                    |                                                                                                | 14                                                                      | WHQL Certified. Includes VCP and D2XX.<br>Available as a setup executable<br>Please read the Release Notes and<br>Installation Guides.                                                                                                    |

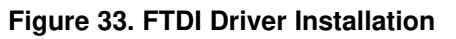

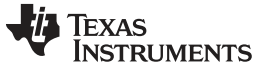

Page

Revision History

## **Revision History**

NOTE: Page numbers for previous revisions may differ from page numbers in the current version.

| Changes from A Revision (April 2018) to B Revision |                                                                             |   |   |  |  |
|----------------------------------------------------|-----------------------------------------------------------------------------|---|---|--|--|
| •                                                  | Added DRV8343x-Q1EVM can also be used to evaluate the DRV8340x-Q1 statement | 2 | 2 |  |  |

## **Revision History**

#### Changes from Original (January 2018) to A Revision

Changed the maximum supply voltage from 60 V to 48 V in the *Features* and *Hardware, Software, and Tools Required for Evaluation* sections

## IMPORTANT NOTICE AND DISCLAIMER

TI PROVIDES TECHNICAL AND RELIABILITY DATA (INCLUDING DATA SHEETS), DESIGN RESOURCES (INCLUDING REFERENCE DESIGNS), APPLICATION OR OTHER DESIGN ADVICE, WEB TOOLS, SAFETY INFORMATION, AND OTHER RESOURCES "AS IS" AND WITH ALL FAULTS, AND DISCLAIMS ALL WARRANTIES, EXPRESS AND IMPLIED, INCLUDING WITHOUT LIMITATION ANY IMPLIED WARRANTIES OF MERCHANTABILITY, FITNESS FOR A PARTICULAR PURPOSE OR NON-INFRINGEMENT OF THIRD PARTY INTELLECTUAL PROPERTY RIGHTS.

These resources are intended for skilled developers designing with TI products. You are solely responsible for (1) selecting the appropriate TI products for your application, (2) designing, validating and testing your application, and (3) ensuring your application meets applicable standards, and any other safety, security, regulatory or other requirements.

These resources are subject to change without notice. TI grants you permission to use these resources only for development of an application that uses the TI products described in the resource. Other reproduction and display of these resources is prohibited. No license is granted to any other TI intellectual property right or to any third party intellectual property right. TI disclaims responsibility for, and you will fully indemnify TI and its representatives against, any claims, damages, costs, losses, and liabilities arising out of your use of these resources.

TI's products are provided subject to TI's Terms of Sale or other applicable terms available either on ti.com or provided in conjunction with such TI products. TI's provision of these resources does not expand or otherwise alter TI's applicable warranties or warranty disclaimers for TI products.

TI objects to and rejects any additional or different terms you may have proposed.

Mailing Address: Texas Instruments, Post Office Box 655303, Dallas, Texas 75265 Copyright © 2022, Texas Instruments Incorporated